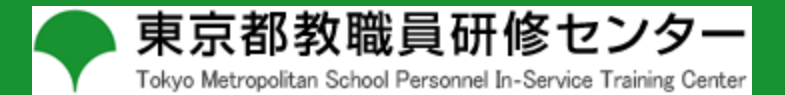

# 人権教育資料センター

## DVD等貸出機能マニュアル

2024.4.1\_ver01

#### はじめに

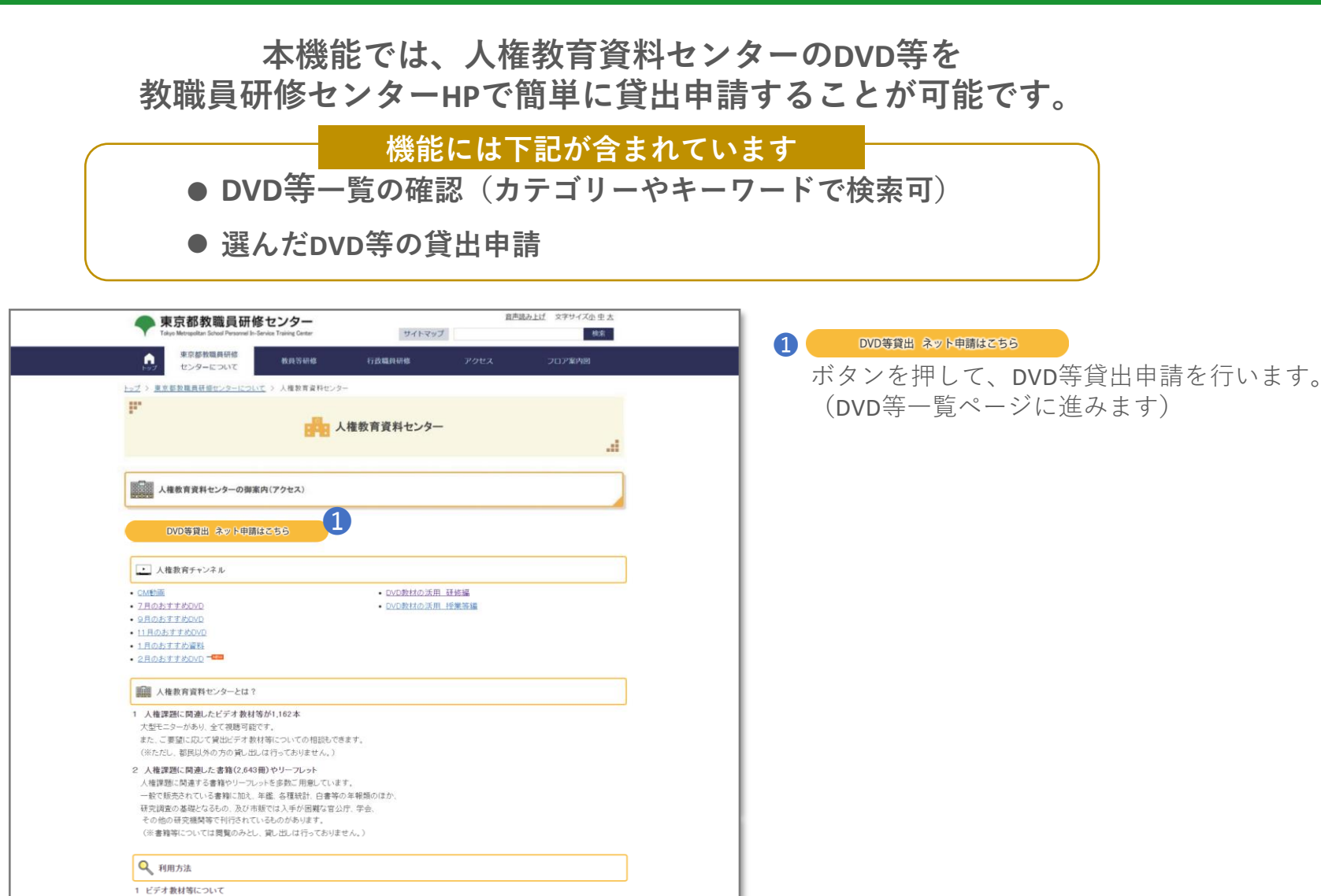

(3)閲覧できる資料

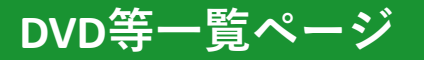

#### サイト上で貸出可能なDVD等の一覧を確認することができます。

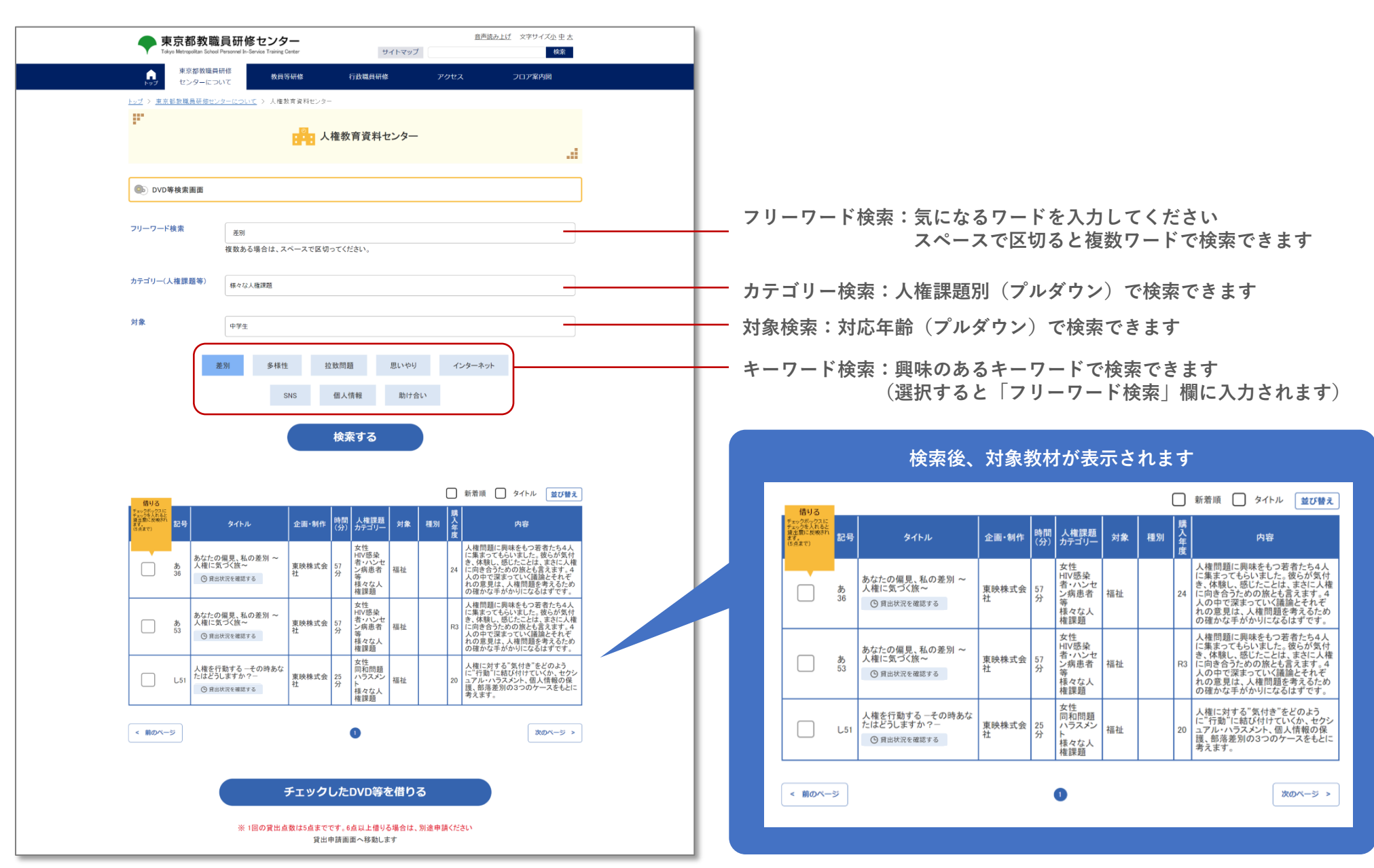

#### DVD等申請の流れ(DVD等を選ぶ)

1

借りたいDVD等を選び「借りる」ボタンを押して申請画面へすすみます

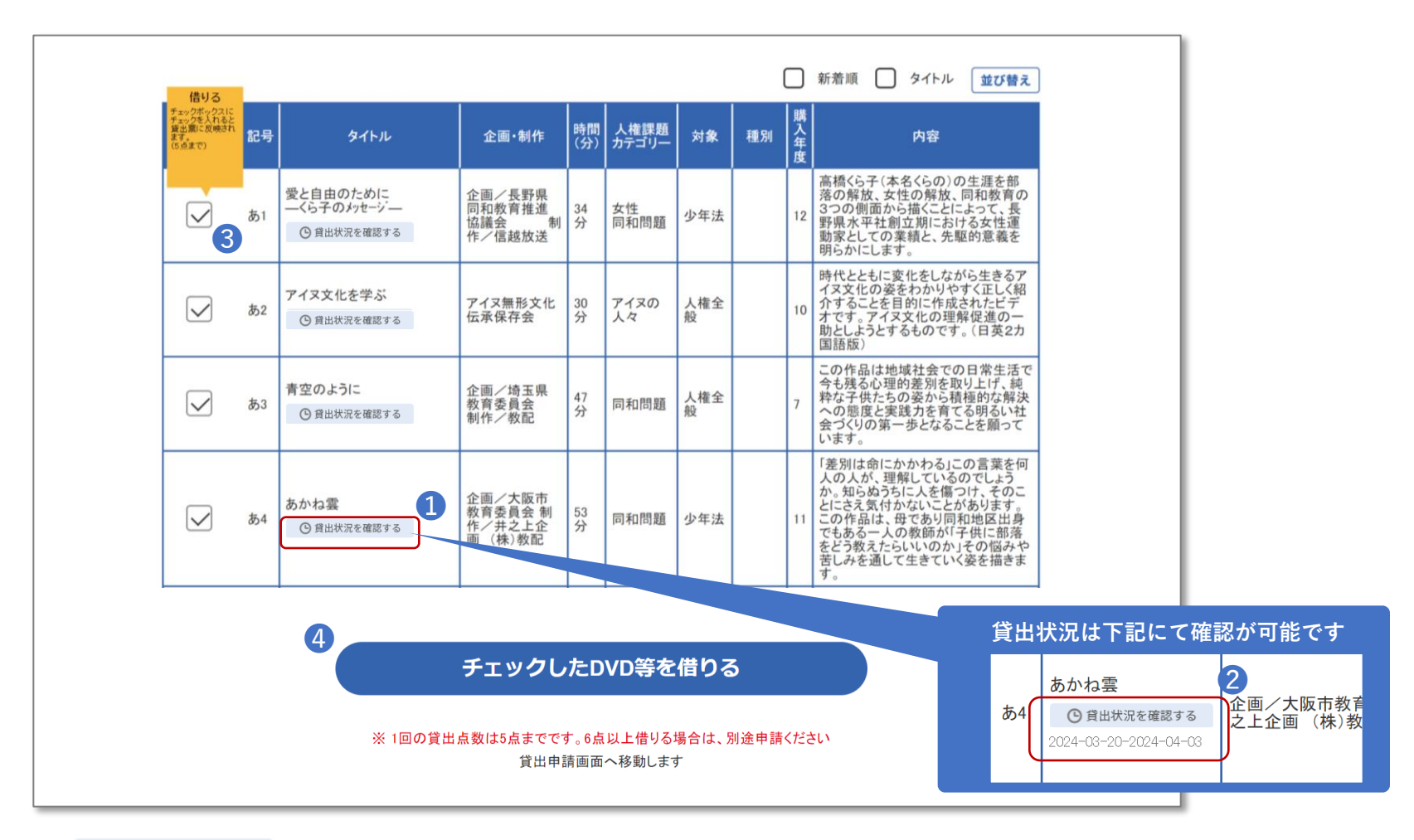

●貸出状況を確認する で貸出状況を確認できます(他の方が貸出中の期間は2のように表示されます)

3 借りたいDVD等をチェックします。(貸出は5点までとなります)

4 チェックしたDVD等を借りる ボタンを押して、申請画面へ進みます。

※1回の貸出可能点数は5点までです。6点以上借りる場合は、別途申請ください。

### DVD等申請の流れ(必要事項を入力する)

| DVD#    | DVD等の億用申請                                                                                                    |               | 借田必要事項を入力のうえ 由請をおこかいます                                                                                        |                                                     |  |  |  |  |  |
|---------|----------------------------------------------------------------------------------------------------|---------------|----------------------------------------------------------------------------------------------------|-----------------------------------------------------|--|--|--|--|--|
|         | 下記すべて入力の上、「竜用申請をする」ボタンを押してください                                                                                                    |               |                                                                                                    |                                                     |  |  |  |  |  |
| 94FA 📷  | (1) 記号         4         タイトル         あのな差         のは           (2) 記号         (1)         (1)         (1)         (1)           (2) 記号         (1)         (1)         (1)         (1)           (2) 記号         (1)         (1)         (1)         (1)           (2) 記号         (1)         (1)         (1)         (1)           (2) 記号         (1)         (1)         (1)         (1)           (2) 記号         (1)         (1)         (1)         (1)         (1)           (2) 記号         (1)         (1)         (1)         (1)         (1)         (1)           (2) 記号         (1)         (1)         (1)         (1)         (1)         (1)         (1)           (2) 記号         (1)         (1)         (1)         (1)         (1)         (1)         (1)           (2) 記号         (1)         (1)         (1)         (1)         (1)         (1)         (1)         (1)         (1)           (2) 記号         (1)         (1)         (1)         (1)         (1)         (1)         (1)         (1)         (1)         (1)         (1)         (1)         (1)         (1)         (1)                                                                                                    | 1 τ<br>λ<br>π | DVD等教材一覧ページで選んだ教徒<br>(入力の必要はありません)<br>、カした使用期間に、他の方が借用してい<br>「ボタンを押すと、キャンセルが可能で<br>「の画面に戻って、借用DVD等を選びなま       | 材が自動で入力されます。<br>いる場合は申請ができません。<br>です。<br>らすことができます。 |  |  |  |  |  |
| 使用目的 卤  |                                                                                                    | 2             | 全項目入力をお願いします。                                                                                                 |                                                     |  |  |  |  |  |
| 使用期間 🛃  | 1         2024年4月1日         1         日         1         1         日         1         日         1         日         1         日         1         日         1         日         1         日         1         1         日         1         1         日         1         1         日         1         1         日         1         1         日         1         1         1         1         1         1         1         1         1         1         1         1         1         1         1         1         1         1         1         1         1         1         1         1         1         1         1         1         1         1         1         1         1         1         1         1         1         1         1         1         1         1         1         1         1         1         1         1         1         1         1         1         1         1         1         1         1         1         1         1         1         1         1         1         1         1         1         1         1         1         1         1 <td< th=""><th>3</th><th>申請ボタンを押して、次のページ<br/><b>ミ入力の項目がある場合、このようなメ</b>ッ</th><th>で入力内容を確認。<br/>y<b>セージが表示されます。</b></th></td<> | 3             | 申請ボタンを押して、次のページ<br><b>ミ入力の項目がある場合、このようなメ</b> ッ                                                                | で入力内容を確認。<br>y <b>セージが表示されます。</b>                   |  |  |  |  |  |
| 使用場所 🔗  | 804                                                                                                    |               | ⑤ nvn多の匹用単強                                                                                                   | 確認画面                                                |  |  |  |  |  |
| 対象者 前面  | Αž                                                                                                    |               |                                                                                                    |                                                     |  |  |  |  |  |
| 借用方法 🛃  | Bitsa                                                                                                    |               | <ol> <li>2) 記号為8 額名 第子(201-ドル</li> <li>3) 記名 羽白があたらら</li> <li>3) 記名 羽山(104) あたら</li> <li>5) 記書 あた。</li> </ol> | ご確認ください。                                            |  |  |  |  |  |
| 返却方法 🔗  | 88.                                                                                                    |               | 使用目的 🚾 総工業用のため                                                                                                |                                                     |  |  |  |  |  |
| 申請日 ǎ 泊 | 2024 W 3 N 23 B                                                                                                    |               | 使用結果 200 年3月21日 - 1004年4月4日<br>所在他(由州) 50 東京都市電気OOOOOO<br>東京学校主い時考定                                           |                                                     |  |  |  |  |  |
| 学校(団体)4 | #0710                                                                                                    |               | ≤注册号 21 000000000                                                                                             |                                                     |  |  |  |  |  |
| 代表者氏名   | 80 R0.1/5                                                                                                    |               | ≠—h-77¥v3 💶 tesgitaiya.j                                                                                      |                                                     |  |  |  |  |  |
| 担当者氏名   | 80<br>#027                                                                                                    |               | 入力内容を修正する                                                                                                    |                                                     |  |  |  |  |  |
| 齐在地(郵便  | (20) 1111111<br>※ハイフンなしで入力だださい                                                                                                    |               | 借用申請をする<br>※内容報題、相談のたみ電話だらりする場合がございます。                                                                        | ]                                                   |  |  |  |  |  |
| 所在地(住所  | ) 201 東京都新福祉000000                                                                                                    |               |                                                                                                    |                                                     |  |  |  |  |  |
| 電話番号 🛃  | 第69年期ビルに19度<br>00000000<br>年/1/22は、下入力付付払い                                                                                                    |               | В: рофодлед                                                                                                   | 申請完了画面 「借用申請をする」ボタンを押すと                             |  |  |  |  |  |
| メールアドレン | A D2 test⊜tokyojp                                                                                                    |               | 申請が完了しました。                                                                                                    | 完了画面に移行します。<br>入力したメールアドレス宛に、                       |  |  |  |  |  |
|         | DVD等一覧ページに戻る           入力内容を確認する                                                                                                    |               | DVD等一級ページに戻る<br>※AGREER、REDOLAARELAAMT 6465/20197、                                                            | 申請内容が届きますのでご確認ください。                                 |  |  |  |  |  |
|         | 次の重面で内容確認のうえ、登録実更を行ってください。                                                                                                    |               | Q, Maux                                                                                                    |                                                     |  |  |  |  |  |
|         | ※内容確認後、確認のためお電話おかけする場合がございます。                                                                                                    |               | 東京都希வ員務時 <i>年ンター研修部</i> 者育開発保護<br>電話 03-5802-0306                                                             |                                                     |  |  |  |  |  |

#### DVD等申請の流れ(完了・メール受信)

#### 申請完了後、入力したメールアドレス宛に申請内容がメールで届きます。 返却完了まで保管をお願いします。

|   | [東京都教職員研修センター] DVD等借用申請を承りました                                                                                                    |              |   |   |   | \$ |
|---|----------------------------------------------------------------------------------------------------|--------------|---|---|---|----|
| ? | kyoikukensyu.metro@gmail.com<br>⊺o ▼                                                                                                    | 1:12 (1 時間前) | ☆ | ٢ | ¢ | :  |
|   | 東京花子様                                                                                                    |              |   |   |   |    |
|   | いつも東京都教職員研修センターご利用いただきありがとうございます。<br>下記の内容でDVD借用申請を承りました。                                                                                                    |              |   |   |   |    |
|   |                                                                                                    |              |   |   |   |    |
|   | 東京都教職員研修センター<br>研修部 教育開発課人権教育担当<br>〒113-0033 〒113-0033 文京区本郷 1 – 3 – 3<br>(電話) 0 3 – 5 8 0 2 – 0 3 0 6 (直通)<br>(メール) <u>S0200332@section.metro.tokyo.jp</u><br>(WEB) <u>https://www.kyoiku-kensyu.metro.tokyo.jg.jp/08ojt/jinken/index.html</u> |              |   |   |   |    |

ご質問・ご不明点は上記までお問合せください。